# 山西省代理机构从业人员和评审专家 从业资格考核平台操作指南

#### 考试链接

山西 2025 年第一季度政府采购代理机构从业人员从业资格考试 https://elearning.zcygov.cn/shanxi/exam/detail?id=301400 山西 2025 年第一季度政府采购评审专家从业资格考试 https://elearning.zcygov.cn/shanxi/exam/detail?id=301401

0 说明

本场考试仅支持电脑端答题 ,请在电脑端打开考试链接。

#### 参与考试

您可通过山西政府采购网,进入对应考试页面。

1. 进入山西省政府采购网,点击从业人员教育。

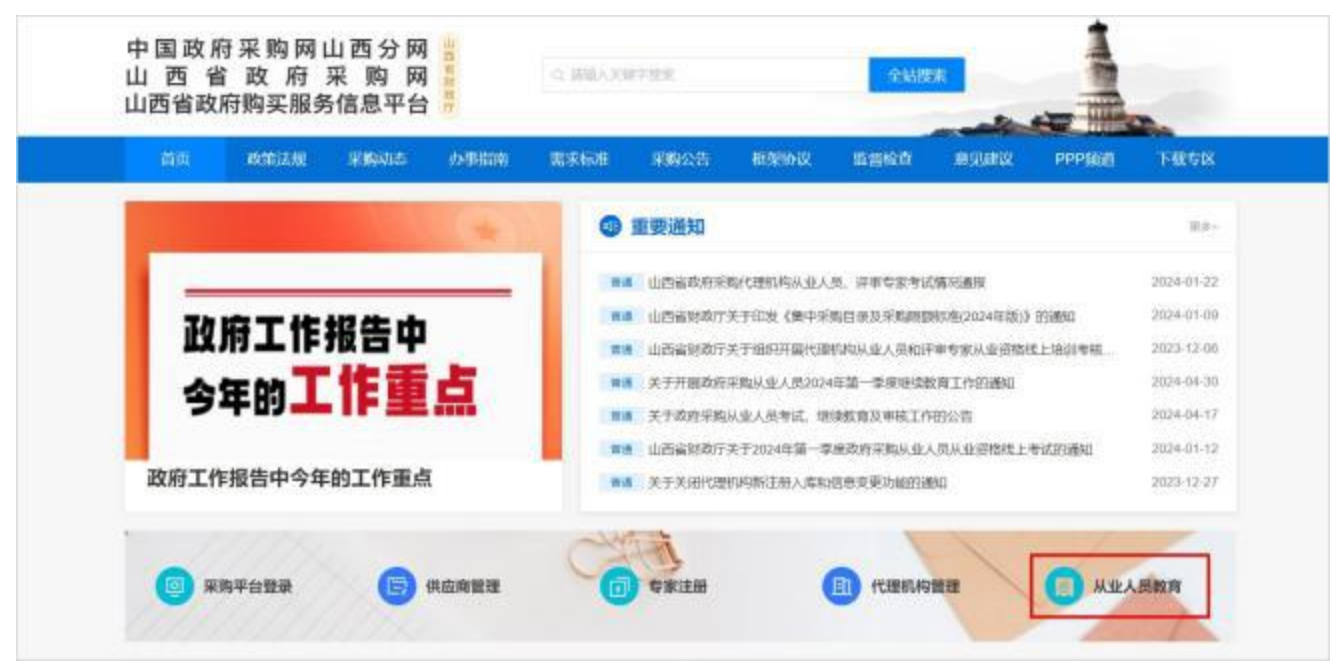

| 山西政府采购<br>从业人员学习教育 <b>首页</b> | RANNAS D              |           |
|------------------------------|-----------------------|-----------|
| 山西省                          | 山西2025年第一季度代理机构从业人员考试 |           |
| 山西2025年第一季度                  | 主力方<br>日間<br>1月3日     | 6AEMA     |
| 政府采购代理机构从业人员从业资格考试           | 免费                    |           |
| 立即 86 700                    | 1181532 合 枚数          | B straits |
|                              | 1999年 合教職             | Attau 1   |

2. 进入山西政府采购从业人员教育聚合页,参与考试。

3. 报名考试前,您需登录,请您根据实际情况进行登录或注册:

·已有山西政府采购平台账号的用户,查看《已有山西政府 采购平台账号的用户登录方式》。

•无山西政府采购平台账号,但有考试平台账号的用户,查 看《已有考试平台账号的用户登录方式》。

·无山西政府采购平台账号,也无考试平台账号得用户,查 看《未注册用户注册方式》。

#### 已有山西政府采购平台账号的用户登录方式

如您已在**山西政府采购平台**注册,请按以下步骤授权登录。 1.点击右上角**去登录**。

|                        | CONTRACTOR DESCRIPTION OF DESCRIPTION | 10     |
|------------------------|---------------------------------------|--------|
| 山西2025年第一季度            | 主办方<br>日期<br>R199                     | 0.4E3D |
| 政府采购代理机构从业人员<br>从业资格考试 | 免费                                    |        |
|                        | Hereat 合 收藏                           | 日本の明証言 |

| 山西政府采购<br>从业人员学习教育 首页 |              |                 |          | analam ( ama- |         |
|-----------------------|--------------|-----------------|----------|---------------|---------|
|                       | 手机快捷登录 账     | 示楚录             | 选择授权平台登录 | ×             |         |
| 山西省正                  | Section.     |                 |          | 2             |         |
| 从业人员                  | _            | ×               |          |               |         |
| 199                   | C icitat/*   | JEICHEWN?       | 山西       |               | Ö       |
|                       | D#           |                 | NCD#     |               | G<br>() |
| Ð                     | 新期中注         | 9               |          |               |         |
|                       |              | 8060 . (BHJ060) |          |               |         |
| 季度考试 2025年第一          | 對實 2025年第二季度 |                 |          |               |         |

2. 在登录弹窗中,点击山西政府采购平台。

3. 跳转至**山西政府采购平台**进行登录,登录后系统自动返回 考试页面。

山西政府采购平台 账号登录 CA登录 3 公平、透明、高效 填写山西政府采购平台账号索码 -..... 1 10103

## 已有考试平台账号的用户登录方式

如您未注册山西政府采购平台,但有考试平台账号,请按照

以下步骤登录。

1. 点击右上角去登录。

| 山西政府采购<br>从业人员学习教育 <b>首页</b>    | 保持到4月                    | 前 表理录•            |
|---------------------------------|--------------------------|-------------------|
| 山西省                             | 山西2025年第一季度代理机构从业人员考试    |                   |
| 山西2025年第一季度                     | <u>まわ</u> 方<br>日期<br>15回 | 0.AE30.2.         |
| 政府采购代理 <b>机构</b> 从业入页<br>从业资格考试 | 免费                       |                   |
| 立即参加                            |                          | <b>□</b> ±0,002 H |
|                                 |                          |                   |

2. 在登录弹窗中,点击**手机快捷登录**,输入手机号和图形验 证码后,点击**获取验证码**。

|     | 手机快捷登录          | 账号登录                | 选择授权平台登录         |   |
|-----|-----------------|---------------------|------------------|---|
| 山西省 | MIC/A414        |                     |                  |   |
| 从业人 | <b>新新</b> 人的目标  | 9 y Q 5             |                  |   |
|     | #62.63.04       | RODUCED             | ШB               | - |
|     | © #FINHEDOFNAU, | NAMES STREET        | 山西政府采购平台<br>授权重象 |   |
|     | A SID           | 212                 |                  |   |
|     | 我已经读开的桌(我       | -188960) . (196060) |                  |   |

3. 填写验证码,勾选我已阅读并同意《用户服务协议》、《隐 私协议》,点击登录。

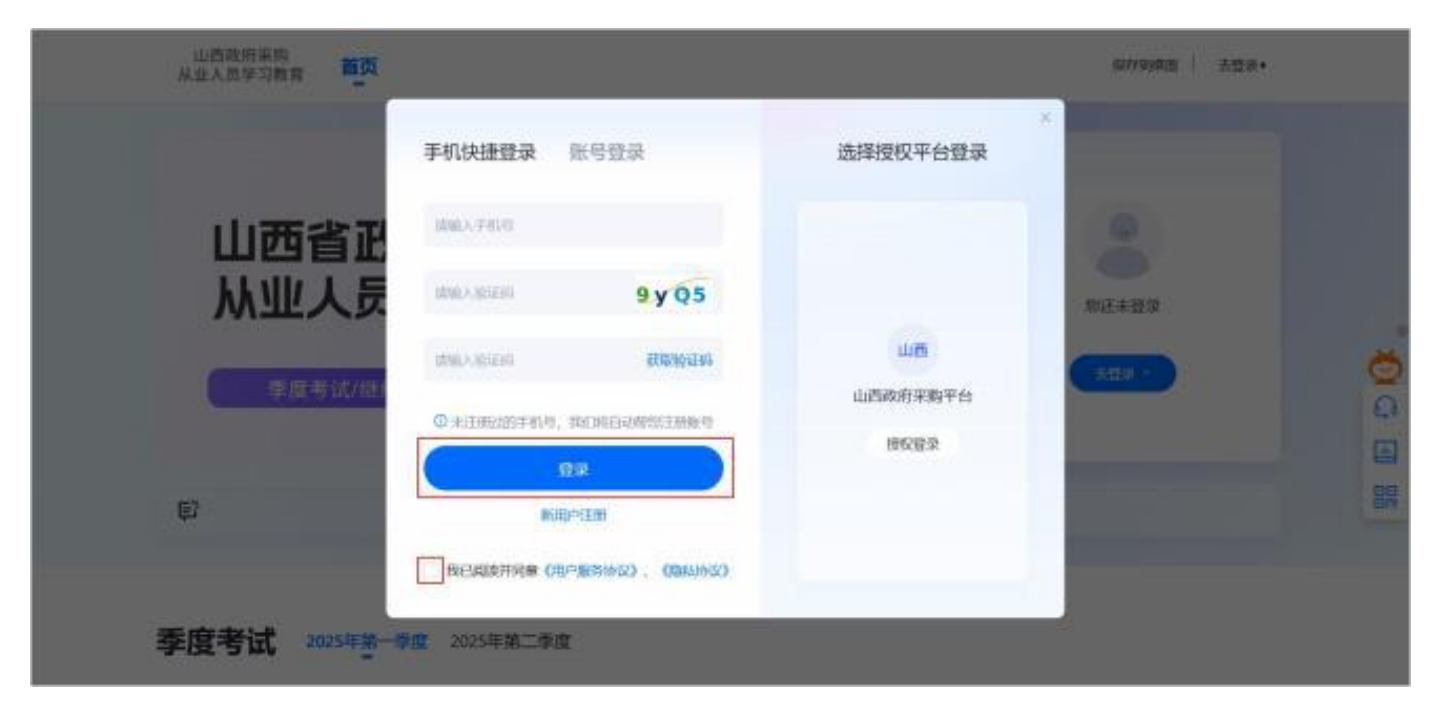

### 未注册用户注册方式

如您没有山西政府采购平台账号,也没有考试平台账号,请 按照以下步骤进行注册。

1. 点击右上角去登录。

| 山西政府采购<br>从业人员学习教育 <b>葡页</b> | 5                     | 2019月1月1日   古奴录・ |
|------------------------------|-----------------------|------------------|
| 山西省                          | 山西2025年第一季度代理机构从业人员考试 |                  |
| 山西2025年第一季度                  | 主力方<br>E100<br>时间     | akeyak           |
| 政府采购代理机构从业人员从业资格考试           | 免费                    |                  |
|                              | (用もれた) ☆ 牧園           | B ARROW 1        |
|                              |                       |                  |

### 2. 在弹窗中点击新用户注册。

|                   |                                                                                                    |                           |               | areas 1 and - |    |
|-------------------|----------------------------------------------------------------------------------------------------|---------------------------|---------------|---------------|----|
| CARGE (STREET)    | 手机快捷登录 账                                                                                                    | 号登录                       | ×<br>选择授权平台登录 |               |    |
| 山西2025年<br>政府采购代理 | agenation .                                                                                                    |                           |               |               |    |
| 林堂道               |                                                                                                    | -                         |               |               |    |
| 1000              | C) idialkon                                                                                                    | 1012389612                | 4             |               |    |
|                   | -                                                                                                    |                           | 1921          |               | 0  |
|                   | IN THE OWNER OF THE OWNER OF THE OWNER OWNER OWNER OWNER OWNER OWNER OWNER OWNER OWNER OWNER OWNER OWNER OWNER OWNER OWNER OWNER OWNER OWNER OWNER OWNER OWNER OWNER OWNER OWNER OWNER OWNER OWNER OWNER OWNER OWNER OWNER |                           | BROOM R       |               | 12 |
| *                 | 1993年19月1日日本 (日本)199                                                                                                    | 81660 . <b>(19</b> 44660) |               |               | 1  |
|                   | 100                                                                                                    |                           |               |               |    |

3. 跳转至注册页面,填写资料并验证手机号后,点击立即注

册。

|      | 欢迎注册                 |        |   |  |
|------|----------------------|--------|---|--|
| 账号   | -                    |        |   |  |
| 昵称   | ISBA                 |        | ø |  |
| 8249 | _                    |        |   |  |
| 喻认密码 | POXIA A ENVIRONMENTE | ¢      |   |  |
| 手机   | 国地大王机马               |        |   |  |
| 检证码  | 制成人間目前注例             | hzpć   |   |  |
| 验证码  | 调输入验证时               | REGERE |   |  |
|      | 立廊注册                 |        |   |  |
|      | 已利服弱7 关登录            |        |   |  |

# 身份信息录入

在考试前,您需提前核实是否已完成实名认证或需完善实名 认证。

在考前确认环节,和考中监考抓拍环节,平台将根据您的实 名认证信息,与公安系统身份证信息进行人脸对比核验。请务必 准确填写信息,否则将无法进行考试。

#### 操作步骤

1. 点击**开始考试**后,会有弹窗提醒您填写自己的实名信息, 如实填写即可。

| 9                           | MI信息                  |
|-----------------------------|-----------------------|
| 8 .                         |                       |
| izesta<br>+                 |                       |
| <b>日</b> 日六一一7個月。<br>真实現在 - | 利用于增加是半上、市份国内         |
| 证件典型 ·<br>证件书码 ₩            |                       |
| 新行成型 ·                      | 80                    |
| M38162 -                    | et in                 |
| (LO.2.167                   | 調査<br>野洲 invalid Date |
|                             |                       |

2. 如没有弹窗,请前往个人中心>个人信息>身份信息中,上 传证件照。

| 总览        | 个人信息  |                        |    |      |
|-----------|-------|------------------------|----|------|
| 我的学习      | 2     | 账号: <b>0</b> .846.88.9 | ]  |      |
| 我的收藏      |       |                        |    |      |
| #800577#3 | * 昵称  | and and the            |    |      |
| DOLUME IN | • 手机号 |                        |    |      |
| 我的订单      | + 密码  |                        |    | 修改密码 |
| 消息中心      | 約時    |                        |    |      |
| 兑换中心      | 生日    | WUSHEED                | 13 |      |
| 中奖记录      | 毕业院校  |                        |    |      |
| I 个人信息    | 发票信息  | 设置发票信息                 |    |      |
| 帮助与反馈     |       |                        |    |      |
|           |       | Re                     |    |      |
|           |       |                        |    |      |

注意

证件照将展示在您的证书中,请上传本人清晰证件照片。如下图所示:

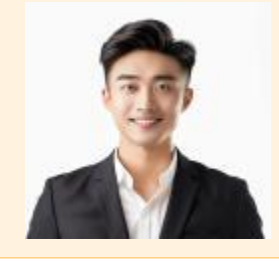

| 身份信息                                                                                                    |                |  |
|----------------------------------------------------------------------------------------------------|----------------|--|
| 8 **                                                                                                    |                |  |
| 日本期内     日本     日本 | 902412, #980A  |  |
| 春行朱型 -<br>州風聖位 -<br>州風助区 -                                                                                                    | 40<br>40<br>40 |  |
| 化总里斯时间 invel                                                                                                    | id Date        |  |

考前确认

1. 在考前确认弹窗,考试须知环节,勾选我已同意《用户信 息授权使用协议》,点击下一步。

| ABADTING .     | ~       |          | 考前确认      |            |          | ×   | 0.0- |    |
|----------------|---------|----------|-----------|------------|----------|-----|------|----|
|                | 0       | 2        |           | (1)        |          |     |      |    |
| 山西202<br>政府采购代 | #ii(330 | 16364038 |           | 网络环络动制     | 6464830  |     |      |    |
| ~              | 考试须知 💷  |          |           |            |          | . 8 |      |    |
|                | ****    | -        | -         | ***        | M22<br>8 |     |      | 00 |
| **             |         | REA      | ●《用户信息摄仪》 | (Solifier) |          | 1   |      |    |
|                |         |          | 65N       |            |          |     |      |    |

# 2. 进入设备检测环节,点击开启摄像头。

| AALSTING P  | 8                                                                    |                                     |                                                 | -      | ٥ | 19=      |
|-------------|----------------------------------------------------------------------|-------------------------------------|-------------------------------------------------|--------|---|----------|
| 1000        | <b>マ</b>                                                             | 2<br>15-76-16200                    | <b>有用條以</b><br>日<br>同语环由经济                      | (4)    |   |          |
| 對與采用性<br>业业 |                                                                      | 6.7<br>œ                            | 國豪美 成合作                                         |        |   |          |
| -           | #1                                                                   | 生人關係4.                              | THEBRE                                          |        |   | Baster C |
| *           | <ul> <li>○注意事項</li> <li>1.税回考以上の方安手</li> <li>2.た例10税の300円</li> </ul> | . Seizzanzaktok<br>Polito II. Molat | afiqqeann, namagnanaitango<br>namhain, fillat-a | 的影响的文档 |   |          |
|             |                                                                      | 65                                  | 1 (T-#)                                         |        |   |          |

0 说明

摄像头成功开启后 ,才可进入下一步环节。请确认您的设备已连接可用摄像头、且已打开本地摄像头。如遇问 题可参考《考试开启摄像头》。

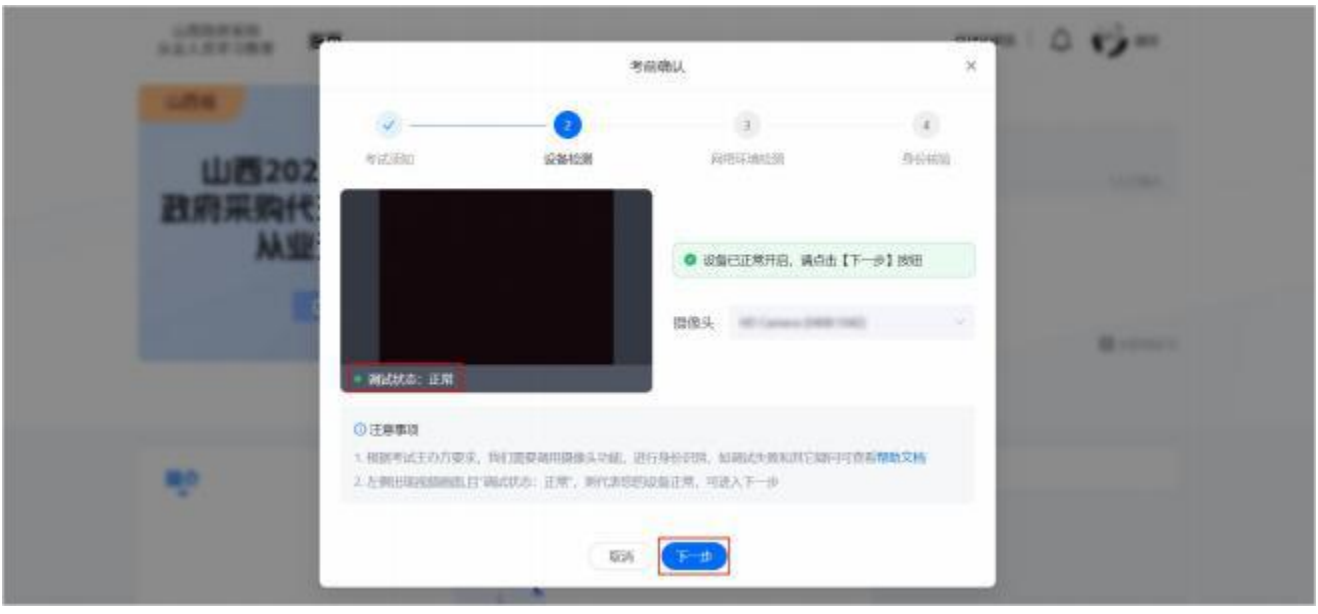

3. 系统检测摄像头状态正常,点击下一步。

4. 进入网络环境检测环节, 查看当前的实时网速。请确认您 的当前网速稳定地大于推荐网速, 否则会影响考试。完成后, 点 击下一步。

|   |                                                                                                    | AR TICLE                                                                                              |   |     |
|---|----------------------------------------------------------------------------------------------------|----------------------------------------------------------------------------------------------------|---|-----|
|   |                                                                                                    | 0                                                                                                    | × |     |
| - |                                                                                                    | 您未通过身份核验                                                                                              |   |     |
|   |                                                                                                    | 可能因为以下商因导致失数:<br>1. 您的个人信息和副片,未能通过公安导<br>份验证,请检查身份证号是否正常,如果语<br>说,可面读电话联系客服 [95763]<br>2. 拍把时环境光源不足导致 |   |     |
|   | Constant of the local division of the local division of the local | 今日剩余可核验次数: 9, 经验次数会在次<br>日更新,点击此2, 大反然<br>取消                                                          |   | 采购  |
|   |                                                                                                    |                                                                                                    |   | 的规则 |

5. 进入身份核验环节,将人脸放入取景框中,调整角度,系 统会自动抓取合适照片。画面抓取框变为绿色,方可成功抓取人 脸画面。抓取受拍摄光线影响,请在光源充足的环境下进行验证。 人脸照片抓取成功后,确认身份信息是否匹配,若无误,点击开 始核验。如照片有问题,可点击重新拍照。

◎ 说明

您仅有 10 次核验机会 , 但重新拍照的次数不限。您可多次拍照 , 直到您认为照片满意。

#### 0 说明

若您未通过身份核验,可点击 重新拍照核验,或点击去反馈提交工单,或拨打客服电话 95763。

| -             |             | 31               | 防确认             | ×    |         |
|---------------|-------------|------------------|-----------------|------|---------|
|               | v —         | ·                | 2               | 0    |         |
| 政府采购,<br>功能及3 | 410.000     | 2543             | 同应环境任何          | 展份核验 |         |
|               |             |                  |                 |      |         |
|               |             | <b>0</b> 8046862 | 1过,可点由下一步       |      |         |
| Ψ.            | 0128805     |                  |                 |      |         |
| *8402939      | 1. 假限新试主办方法 | EF. NOEDENHEDDON | 的信息,如何是何可查看着此文明 |      | CANN'SS |
|               |             | RUN              | III.A III       |      | 1       |

6. 身份核验通过后,点击进入考场。

### 人脸核验失败

如果您的身份核验一直不通过,请在核验失败页面点击**去反**,并提交如下截图:

1. 核验失败页面:

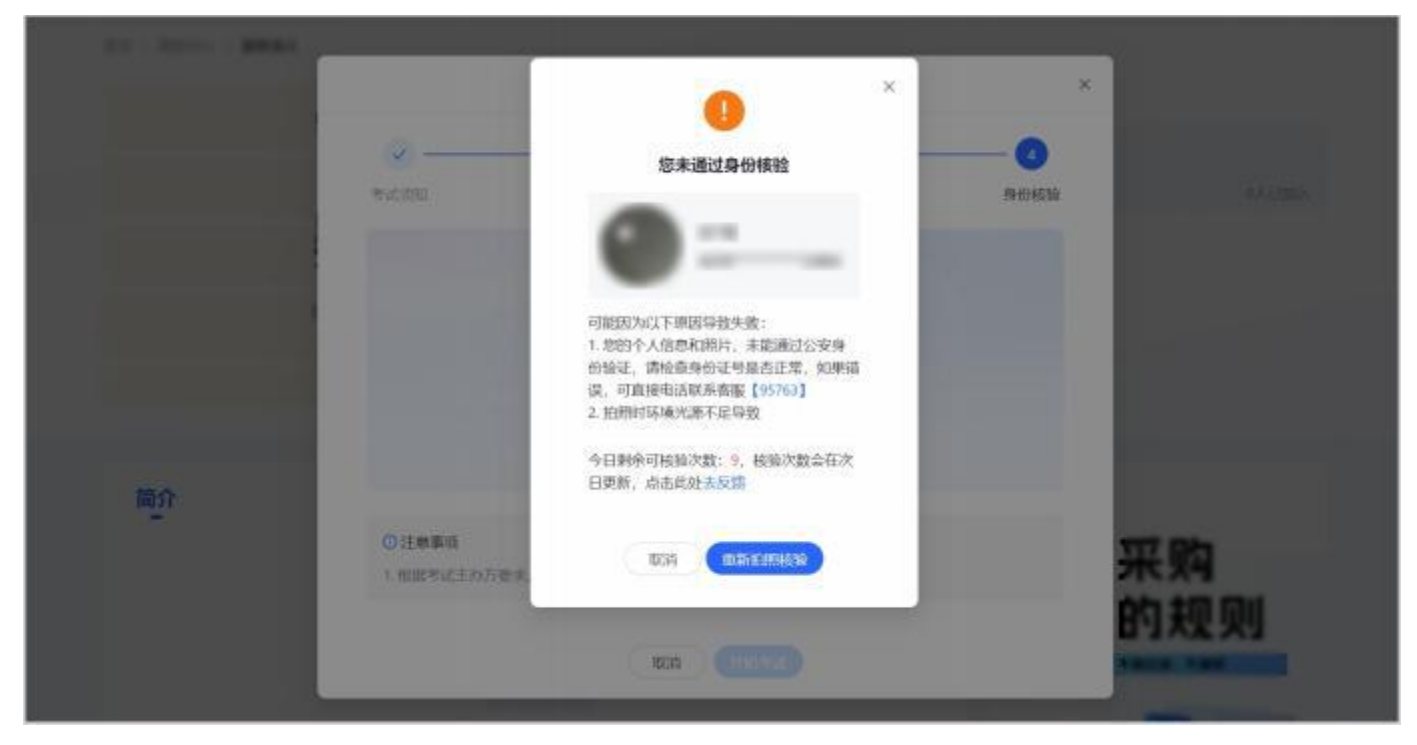

2. 身份证人像页照片:

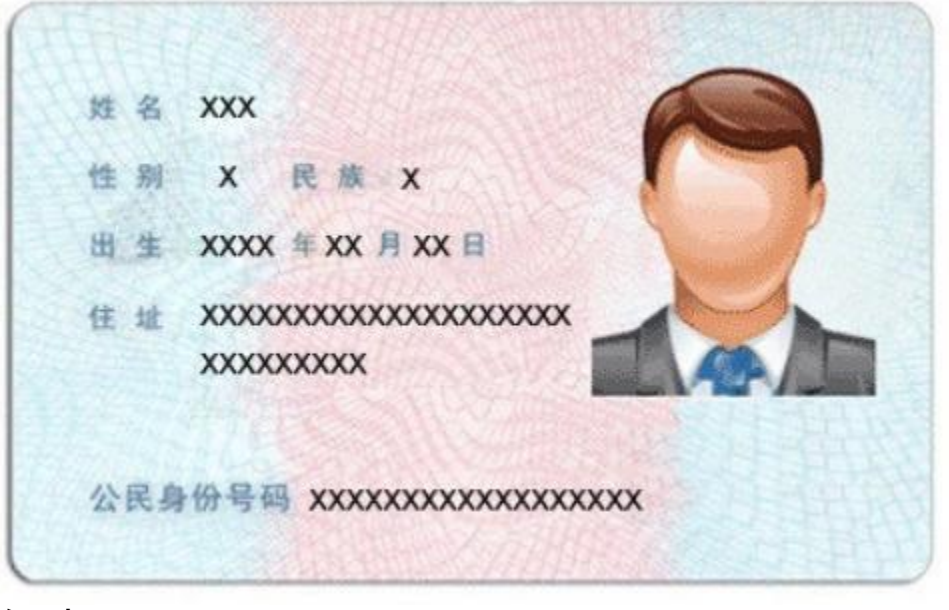

候考

正式考试将提前 45 分钟开启候考环节,此时点击开始考试 后,将进入候考页面。考试正式开始后,在候考页面点击开始考 试即可进入。

建议您提前完成考前确认步骤,在候考页面等待考试开始。

#### 🔺 注意

开考 30 分钟后无法进入考试。

#### ) 说明

若考试已经正式开始 ,则无候考环节。

关闭候考页面后 ,再次进入 ,需重新进行人脸核验等考前确认步骤 ,请不要关闭本页面。

|                                                                   | Inter Avenue and Avenue and Avenue                                                                                  |  |
|-------------------------------------------------------------------|----------------------------------------------------------------------------------------------------|--|
|                                                                   |                                                                                                    |  |
|                                                                   |                                                                                                    |  |
|                                                                   |                                                                                                    |  |
|                                                                   | 距离老试开始时间还剩                                                                                                    |  |
|                                                                   | 考试时间马上就接到了,建议您不要用开放页面,避免错过考试时间                                                                                      |  |
|                                                                   |                                                                                                    |  |
|                                                                   | 02 31                                                                                                    |  |
|                                                                   | 227 455                                                                                                    |  |
|                                                                   |                                                                                                    |  |
|                                                                   |                                                                                                    |  |
|                                                                   |                                                                                                    |  |
|                                                                   |                                                                                                    |  |
|                                                                   |                                                                                                    |  |
|                                                                   |                                                                                                    |  |
|                                                                   |                                                                                                    |  |
|                                                                   |                                                                                                    |  |
| 四月 - 道道中山 - 山市市 - 田市                                              | 164 C                                                                                                    |  |
|                                                                   |                                                                                                    |  |
| <ul> <li>● 英応本页面成,再次进入,業面積</li> </ul>                             | 11进行人整线验。 時不要关闭本页面                                                                                                  |  |
| 8页 》 请四中心 》<br><ul> <li>         关约本页面临, 再次进入, 需要     </li> </ul> | 8进行人腔咳验。碘不要关闭本页面                                                                                                    |  |
| 世页 > 同位中心 ><br>● 关定本页面成,再次进入、高面和                                  | 的进行人脸纷纷,得不要关闭本页面                                                                                                    |  |
| 8页。 原始中心。<br>● 关闭中页面描,再次进入、黄重的                                    | 11进行人整张脸,请不要关闭本页面                                                                                                   |  |
| 西京 - 頃位中心 - (<br>・ 英応中英国県, 専次進入, 電動)                              | <sup>8世行人整线登,操不要关闭本页面</sup><br>考试已开始,请点击下方按钮进入考试                                                                    |  |
| ○ 其從中公→ ● 关於本页面前,再次进入,業面部                                         | 9世67人整49脸,陳不要关闭本页面<br>考试已开始,请点击下方按钮进入考试<br>考试时间码上展要到了,建议您不要离开该页面,最快错过考试时间                                           |  |
| · 原始中心 · · · · · · · · · · · · · · · · · · ·                      | n进行人整幅能,將不要关闭本页面<br>考试已开始,请点击下方按钮进入考试<br>考试时间码上被要到了,建议您不要离开该页面,避免通过考试时间                                             |  |
| ● 其前本页面前,再次进入,黄重                                                  | nieG人館482、第7要共同本页面<br>考试已开始,请点击下方按钮进入考试<br>考试时间码上就要到了,建议忽不要离开该页面,最外面过考试时间<br>00 00<br>27 25 25                      |  |
| ○ 其指中公→、                                                          | ##67人整報題、 #不要共同本页面<br>考试已开始, 请点击下方按钮进入考试<br>考试时间码上展要到了. 建议包不要离开该页面、最多通过考试时间<br>00 00<br>分 2 2 2                     |  |
| · 原始中心。                                                           | n進行人輸輸給: 第7要共同本页面<br><b>考试已开始: 请点击下方按钮进入考试</b><br>承述时间码上被要到了: 建议您不要离开该页面: 最快通过考试时间<br>00 00<br>2 2 2                |  |
| ● 其前+页面成,再次进入,黄重                                                  | mierG-Aiteneite . 第不要关闭本页面<br>考试已开始,请点击下方按钮进入考试<br>承述时间码上展要到了、建议您不要离开读页面,最先通过考试时间<br>り 2 00<br>分 2 00<br>分 2 00     |  |
| ●页 ※ 研究中心 ※ ● 关闭本资面前,再次进入,需要                                      | mief5人能够能、第7要关闭本页面<br>考试已开始、请点击下方按钮进入考试<br>通知时间码上展要到了、建议您不要离开该页面、最多通过书试时间<br>2 00 0<br>2 00 0                       |  |
| ●页 × 词型中心 × ● 关闭中页面前, 再次进入, 電量                                    | ##57人整始後、#7要共同本页#<br>考试已开始、请点击下方按钮进入考试<br>考试时间码上展展到了、建议这个要编开读页面、最低图过考试时间<br>2 0 0 2 2 2 2 2 2 2 2 2 2 2 2 2 2 2 2 2 |  |

考试

1.考试开始后,点击开始考试即可进入。

 进入考试后,将进入全屏作答页面。离开考试页面(如退 出全屏后切至浏览器其他页面等)即算切屏1次,切屏3次后系 统将直接自动收卷。

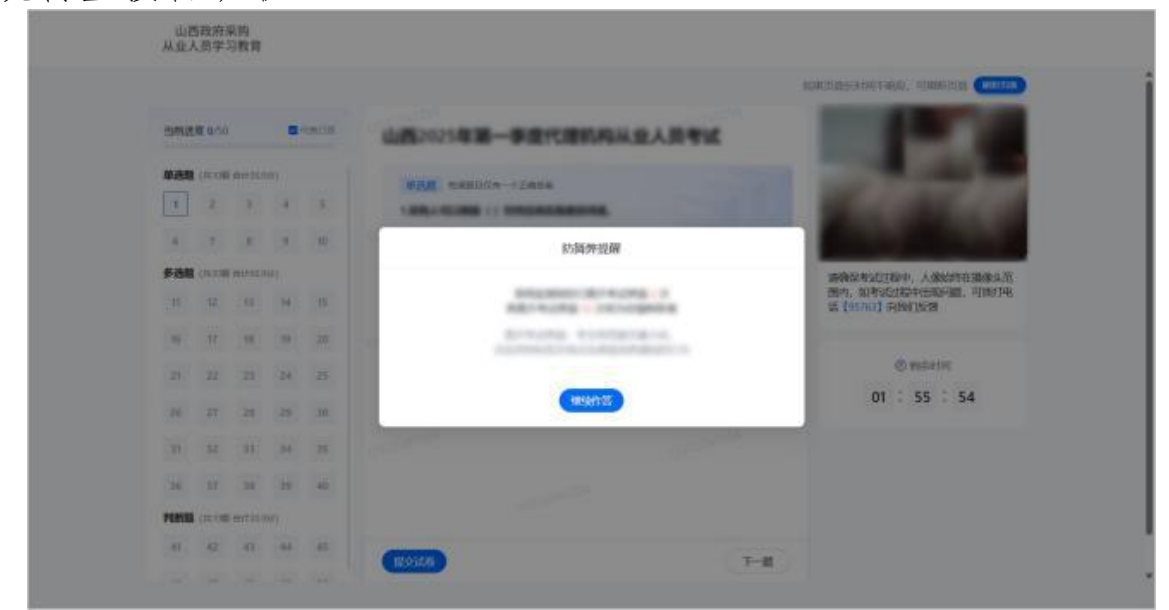

3.考试过程中将随机抓拍摄像头画面并进行人脸识别,如核 实为非本人考核或监控画面出现3次以上多人画面等情况,会将 成绩判定为不合格(明显的低头、侧脸、捂脸、佩戴耳机等行为 将会影响人脸识别结果,请注意规避)。

|            |         |        |       |         |                           |       | MARTING-HIGTIGAN TIMENTER COLOR       |
|------------|---------|--------|-------|---------|---------------------------|-------|---------------------------------------|
|            |         |        |       |         |                           |       | ADDITION CONTRACT ADDITION CONTRACTOR |
| Smith      | æ 0/5   | 0      |       | (Child) | 山西2025年第一手度代理机构从          | 皇人居寺成 | $\frown$                              |
| 单语题        | (1410)  | i niiz | 1999  |         | MAN HERDON ATARA          |       |                                       |
| 1          | 2       | 3      | .4    | 5       | LEGATION () INCOMENDATION |       |                                       |
| 16         | 7       | 1      |       | 10      | A- 他的最初的问题和我              |       |                                       |
| <b>538</b> | (8.2)   | E arro | 10101 |         |                           |       | 清确保考达计验中,人或经时在描述头范                    |
| 19         | 12      | 13     | .10   | 15      | B: 原始项目的特殊要求              |       | 图内,如考试过程中迁取问题,可须打电<br>话 [95763] 向我们反馈 |
| 16         | 17      | 10     | 19    | 20      | C: (4,6560946634#         |       |                                       |
| 21         | 22      | 23     | 24    | 25      | D: 以上均不可以                 |       | @ #stativi                            |
| 26         | 27      | 28     | 29    | 3.0     |                           |       | 01 : 53 : 46                          |
| 31         | 32      | 33     | 34    | 35      |                           |       |                                       |
| 36         | 27      | 31     | 19    | 40      |                           |       |                                       |
| 718533     | (15.70) | 1 etra | (88)  |         |                           |       |                                       |
| 41         | 42      | 45     | 46    | 45      |                           | 122   |                                       |
|            |         |        |       |         | Biserion .                | 1-11  |                                       |

- 14 -

#### 🔺 注意

- 。请保持摄像头在交卷前一直开启,如遇抓拍中不是本人或摄像头关闭情况,则可能判定为存在异常行为。
- 如存在异议,您可以 48 小时内在考试结果页面点击 我要申诉 提交申请,平台工作人员将进行复核,结果将
   以短信形式通知。

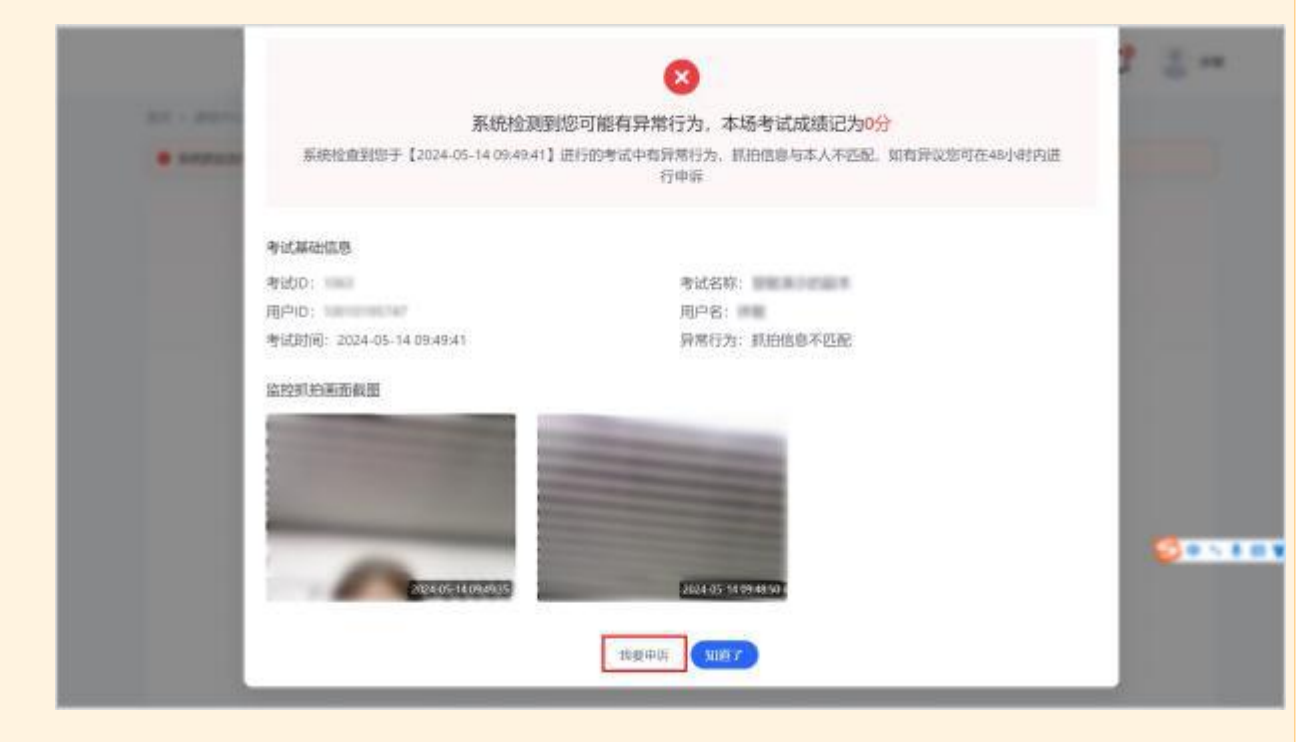

4. 考试完成后,点击提交试卷。

|       |                |                    |     |     |                           | MARTING CHARTER OF THE OWNER OF THE OWNER OF THE OWNER OF THE OWNER OF THE OWNER OF THE OWNER OF THE OWNER OF T |
|-------|----------------|--------------------|-----|-----|---------------------------|----------------------------------------------------------------------------------------------------|
| 598   | <b>E 0</b> /50 |                    |     | 100 | 山西2025年第一季度代理机构从业人员专动     | $\cap$                                                                                                    |
| 单进程   | (共10日          | -                  | μψη |     | NAM HANDON-TZANA          |                                                                                                    |
| 1     | 2              | 3                  | .4  | 5   | ARGONIAR () INCLUSION     |                                                                                                    |
| i.    | 7              |                    |     | 10  | A - He drasbaul anisota a |                                                                                                    |
| 多进程   | (4.2)          | AP400              | 101 |     | W- MITCHETALICIAN COM     | 清确是考试过程中,人家给你在面像头花                                                                                              |
| .11   | 8              | 18                 | .16 | 15  | 8: 副第4前日於井林慶市             | 围内,如考试过程中出现问题,可拨打电<br>话【95763】向我们反映                                                                             |
| 16    | 17             | 18                 | 19  | 20  | C. 供应通过转起条件               |                                                                                                    |
| 21    | 22             | 23                 | 24  | 25  | D: 以上物本却以                 | ② 相等时间                                                                                                    |
| 26    | 27.            | 28                 | 29  | 10  |                           | 01 : 53 : 46                                                                                                    |
| 122   | 12             | -                  | -   | -   |                           |                                                                                                    |
| 1000  |                |                    | 100 | 100 |                           |                                                                                                    |
| 170   | 27             | - 21               | 19  | 40  |                           |                                                                                                    |
| 71553 | (共)(間          | 1 <b>H</b> (7 3) ( | шI  |     |                           |                                                                                                    |

# 5. 提交试卷后,会显示考试分数以及考试是否通过。

| ж | 山西政府采购<br>业人员学习教育 | 首页      |             |         |                                   | ,         | 4799U#35 | ۵.6- |  |
|---|-------------------|---------|-------------|---------|-----------------------------------|-----------|----------|------|--|
|   |                   | 本次管理程序  | ·通过(山西20254 | O Sili  | <b>电通过!</b><br>9.32人员考试)的9999. 不要 | "饭,高速汽店地- |          |      |  |
|   |                   |         |             | 0       | )版<br>分                           |           |          |      |  |
|   |                   | \$12000 | 98          | 210915  | 第三条は<br>● ※第二                     |           | *        |      |  |
|   |                   |         |             | (11297) | (##-X)                            |           |          |      |  |
|   |                   |         |             |         |                                   |           |          |      |  |

# 查看考试成绩

当完成考试后,可以随时在平台查看考试成绩。

### 操作步骤

1. 在首页右侧导航面板中,点击个人中心。

| 山西政府采购<br>从业人员学习教育                | Service D                                   |
|-----------------------------------|---------------------------------------------|
| 山西2025年第一季度政府采购<br>代理机构从业人员从业资格考试 | 102 39 59<br>102 39 59<br>地元学习 前語200 402000 |
| ¢                                 | Incert Arro                                 |

2. 进入我的学习>考试标签页,查看对应考试的结果以及是 否通过。

| 山西政府采购<br>从业人员学习教育 | 首页                                    |                                                                                                    | (9779)#(S)                                                                                                    | ∆ <b>•</b> }= |
|--------------------|---------------------------------------|----------------------------------------------------------------------------------------------------|----------------------------------------------------------------------------------------------------|---------------|
| 总质                 | 课程 直播 考试 学习地                          | 題                                                                                                    | 3(7196) 2                                                                                                    | 16中 已結束       |
| 1 我的学习             | W26                                   | 1                                                                                                    | 100                                                                                                    |               |
| 我的收藏               | 山西2025年第一季度<br>政府采购代理机构从业人员<br>从地资格差试 | (000)                                                                                                    |                                                                                                    |               |
| 我的证书               |                                       | and the second second se |                                                                                                    | -             |
| 我的订单               | 山市2025年第一季度任理机均以                      | and the second                                                                                                    | and the second second s |               |
| 消息中心               | 业人员考试<br>山西辐射政厅                       | 1010                                                                                                    | NEW COLUMN                                                                                                    |               |
| 兑换中心               | 长期有效                                  |                                                                                                    |                                                                                                    |               |
| 中奖记录               | - FIRE                                |                                                                                                    | -                                                                                                    | (             |
| 个人信息               |                                       | e 1015                                                                                                    |                                                                                                    |               |
| 帮助与反馈              |                                       | 5702880                                                                                                    |                                                                                                    |               |

查看证书

・方式一

考试通过后,可以在考试结果页查看证书。

|  | 基章切通过 (山西省山      | <b>۽ 😒</b><br>جون پيوريوو | f <mark>试通过</mark> !<br>))的明ht. 150ml | 派与能力更上一层 | ¥718-  |   |
|--|------------------|---------------------------|---------------------------------------|----------|--------|---|
|  |                  |                           |                                       |          |        |   |
|  |                  |                           |                                       |          |        |   |
|  |                  |                           |                                       |          |        |   |
|  |                  |                           |                                       |          |        |   |
|  | 442034           | 1.00                      | 1.64                                  | 8781     | ALC: N |   |
|  | 2014/11/08 10:46 |                           |                                       | *#1      |        | 2 |
|  |                  |                           |                                       |          |        |   |

# ・方式二

# 1. 在首页页面,点击个人中心。

| 山西政府采购<br>从业人员学习教育                | (1/19)420   🗘 🎲 =                                                                        |
|-----------------------------------|------------------------------------------------------------------------------------------|
| 山西2025年第一季度政府采购<br>代理机构从业人员从业资格考试 | 1889年73 1889時か<br>102 39 59<br>単語がの 単語の語 生活の語<br>102 100 100 100 100 100 100 100 100 100 |
| lei                               |                                                                                          |

# 2. 在个人中心页面,点击我的证书,即可查看证书。

| 山西政府采购<br>从业人货学习教育 | 首页                 |                  | алыад   🛆 👣 =            |
|--------------------|--------------------|------------------|--------------------------|
| 总统                 | 我的证书               |                  |                          |
| 我的学习               | 1 100              |                  |                          |
| 我的收藏               | 10 C -             |                  |                          |
| 1 我的证书             |                    |                  |                          |
| 我的订单               | manage             |                  |                          |
| 滴息中心               | District Annuality | STATE OF BRIDE   | Annual Constraint States |
| 兑换中心               | NUMB ADDARD ADDARD | 10001 300.0 1008 | Alleria analysisters     |
| 中奖记录               |                    |                  |                          |
| 个人信息               |                    |                  |                          |
| 帮助与反性              |                    |                  |                          |

・方式三

代理机构登录山西政府采购平台,点击企业信息>培训列
 表>查看结果,即可查看证书

| R managements   | 🟥 estan - 🔍 umaren                     |             | 102 669 73        | CATTOR     |  |
|-----------------|----------------------------------------|-------------|-------------------|------------|--|
| () (5) \$503888 | Kanadalata ( Healesh Mat               | 1 April 1   |                   |            |  |
|                 | Сларинария 2023-11-56 мозлод Слариндии | d away down |                   | • 1900     |  |
|                 | 0<br>6280                              | 0<br>7-7142 | 3<br>1904         | (4)<br>EMR |  |
|                 | <b>证书依思</b><br>[21678043] -            |             | 12 margin         |            |  |
|                 | Column                                 |             | elerita<br>duena: | 26         |  |

·评审专家登录山西政府采购平台专家工作台,点击培训列 表>查看结果>证书详情,即可查看证书。

|                                                                                                    |                 |              |        | 地球                                                                                                    |           |             |      |
|----------------------------------------------------------------------------------------------------|-----------------|--------------|--------|----------------------------------------------------------------------------------------------------|-----------|-------------|------|
| II MELLING                                                                                                    | NUMA            |              |        |                                                                                                    |           |             |      |
| Conversion of the local distance of the local distance of the loca |                 |              |        | <ul> <li>演訂期期12211</li> <li>③項目時期12211</li> <li>③項目時時期: 2023-12-20 00:0000 〇 16月期12月1日: 2023-12-20 23:59:59</li> <li>自 16月19月12: 5991631</li> </ul> |           |             |      |
| C HEITH                                                                                                    | 807 <u>2008</u> |              |        | 证书信息                                                                                                    |           | _           | _    |
| 11 Feetin                                                                                                    |                 | 498.1229.008 |        | 12-11(200118) ·                                                                                                    |           | 亚·10·第 ***  |      |
| NUMBER OF COMPANY                                                                                                    | Watter12211     | In-Potsessi  | anne a |                                                                                                    |           |             |      |
| li (Arre<br>A Homeolog                                                                                                    |                 |              |        | 2-553850                                                                                                    |           | WIELCERTE:- |      |
| CVER                                                                                                    |                 |              |        | 考试信息                                                                                                    |           |             |      |
|                                                                                                    |                 |              |        | 1970                                                                                                    | कांद्रजान | 分数          | 中山动物 |
|                                                                                                    |                 |              |        |                                                                                                    |           |             |      |
|                                                                                                    |                 |              |        |                                                                                                    |           | 10276-00100 |      |